# **Quiz Timing Improvements**

#### Major changes:

- Quiz-takers can view the quiz information (time limit, start/end date, etc.) while in the quiz
- New options in "Exceed time Limit Behavior"
  - Automatic Quiz submission
- Grace Period removed
- Quiz-takers can show/hide the quiz timer
- Quiz-takers are shown pop-up messages based upon the time left in the quiz
- "Time's Up!" message in the quiz timer when the quiz is auto-submitted
- Auto-grading/pending evaluation message upon submission of the auto-submitted quiz
- Instructors can customize what quiz-takers see after submitting a quiz in the new quiz results page
- Synchronous option for quizzes

## 1. Quiz Timing and Taking Improvements

#### • Viewing Quiz Information While in the Quiz

Instructors can input a quiz description in a quiz. While in the quiz, students can click the **Quiz Information** link in the left panel to view a pop-up window with the quiz information:

|                      |                                | 20.23.7 Quiz 1                             | O:01:48 remaining                   |
|----------------------|--------------------------------|--------------------------------------------|-------------------------------------|
|                      |                                | Page 1: Question 1 (1 point)               |                                     |
|                      |                                | Quiz Information                           | ×                                   |
| Test Lowes           | tgrade                         | Quiz Information Description               | NEW                                 |
| Student Student: Att |                                | This is 20.23.7 Quiz 1 descri              | iption                              |
|                      |                                | Quiz Details                               |                                     |
| Page 1:              | Question 1 (10 points)         | Current User<br>2023 TestStudent (username | e: 2023Stud)                        |
| 1 2 3                | Students can get System Requ   |                                            |                                     |
|                      | GeorgiaVIEW information und    | Due on Aug 30, 2023 11:59                  | PM                                  |
| 4 5 6                | Student Help                   | Available on Jul 10, 2023 12               | 2:01 AM until Aug 31, 2023 11:59 PM |
|                      | Orientation to GaVIEW          | Time Limit                                 |                                     |
| 7 8 9                | Student Resources              | 2 minutes                                  |                                     |
|                      | Student Orientation            | Attempts<br>Allowed - Unlimited, Comple    | eted - 1 (Attempt 2 in progress)    |
|                      | Question 2 (10 points)         |                                            |                                     |
|                      | Students may have Windows      |                                            |                                     |
|                      | computers in order to take a c | Clore                                      |                                     |
|                      |                                | Close                                      |                                     |

- Automatic quiz submission
  - Under **Timing & Display**, once click **Timer Settings**, there are no options: No Time Limit, Recommended Time Limit, Enforced Time Limit
  - Quizzes that were previously set in Timing & Display (under Enforced Time Limit) to Prevent students from making future changes or Allow the students to continue working, but automatically score the attempt as zero..., when the time limit is

reached are automatically set to **Automatically submit the quiz attempt** in the New Quiz Timing experience

- The **Grace Period** option is removed as obsolete in the new timing experience
- Also, there are *Flag as "exceeded time limit" and allow the learner to continue working* and *Do nothing: the time limit is not enforced* new options

**Note:** Attempts for quizzes created before the changes are deployed are not affected. Existing quiz attempts are not automatically submitted.

| Back to Manage Quizzes                                                                                                    | QL Import Test                                                                                                    |                                                          |                                                                                                    |
|----------------------------------------------------------------------------------------------------|----------------------------------------------------------------------------------------------------|----------------------------------------------------------|----------------------------------------------------------------------------------------------------|
| Name *                                                                                                    | OLD                                                                                                    |                                                          | Ausilability Dates & Canditians                                                                                                    |
| QL Import Test                                                                                                    |                                                                                                    |                                                          | Availability Dates & Conditions                                                                                                    |
| Grade Out Of                                                                                                    | Due Date                                                                                                    |                                                          | Always available                                                                                                    |
| 3 points Not in Grade Bool                                                                                                    | <b>k ∨ @</b> (☐ M/D/YYYY                                                                                                    |                                                          | Timing & Display                                                                                                    |
| Timing         No Time Limit       Record         Time Limit *       Image: Second Second | nmended Time Limit  Constraint Constraints Constraints | E Preview<br>otal Points 3<br>d ore Actions ~<br>1 point | Timing              Mo time limit          Timer Settings         Paging         All questions displayed together →         Shuffle Quiz         Shuffle questions and sections within the quiz. Does not cascade to subsections.         Display |
| ОК Сапсе!                                                                                                    |                                                                                                    | 1 point                                                  | Disable Email, Instant Messages, and                                                                                                    |

| ✓ Back to Manage Quizzes 20.                                                                         | 23.7 Quiz 1                                                                               |                          |                                 |                                                                                                    |
|----------------------------------------------------------------------------------------------------|-------------------------------------------------------------------------------------------|--------------------------|---------------------------------|----------------------------------------------------------------------------------------------------|
| Edits will only impact future attempts                                                               |                                                                                           | NEW                      | etails X                        | Availability Dates & Conditions                                                                                                    |
| Name *                                                                                               |                                                                                           |                          |                                 | Availability starts 7/10/2023 and ends 8/31/2023                                                                                                 |
| 20.23.7 Quiz 1                                                                                       |                                                                                           |                          |                                 | Timing & Display                                                                                                    |
| Grade Out Of                                                                                         | Due Date                                                                                  |                          |                                 |                                                                                                    |
| 1 point 🕴 🕈 In Grade Book 🗸 🌘                                                                        | 8/30/2023                                                                                 | 11:59 PM                 | _                               | Set time limit                                                                                                    |
| Descrip<br>This<br>Quiz Start<br>O Asynchronous: Time<br>Ques Synchronous: Time                      | ner starts when the learner l<br>er starts on the start date                              | launches the quiz        | ا<br>م Preview                  | Time Limit *          120       minute(s)         Asynchronous       Auto-submit when time is up         Timer Settings                          |
| Ad<br>When The Time Limit Expi<br>Automatically subm<br>Flag as "exceeded the<br>Do nothing: the tim | ires<br>nit the quiz attempt<br>time limit" and allow the lea<br>ne limit is not enforced | rner to continue working | Points 1<br>ctions ~<br>1 point | Paging All questions displayed together ↓ Shuffle Quiz Shuffle questions and sections within the quiz. Does not cascade to sub-sections. Display |
| Save : OK Cance                                                                                      | 21                                                                                        |                          | _                               |                                                                                                    |

## • Student View and Timer Warnings

• When students take a quiz, they will see the **Timer** - time left countdown - at the top of the quiz:

| 20.23.7 Quiz 1   | 0:01:01 remaining Hide Timer               | ( |
|------------------|--------------------------------------------|---|
|                  |                                            |   |
| Page 1:          | Question 1 (1 point)                       | * |
| 1                | Capital of UK                              |   |
|                  | Oublin                                     |   |
| Quiz Information | 🔵 l don't know                             |   |
|                  | Condon                                     |   |
|                  | Amsterdam                                  |   |
|                  |                                            |   |
|                  |                                            |   |
|                  | Submit Quiz         0 of 1 questions saved |   |

• If the student clicks or hovers over the Timer, he/she will see the **Hide/Show Timer** toggle option to hide/show the Timer

- The **timer warnings** will provide students a message on enforced time quizzes to warn of time remaining. There are three timer warnings:
  - "1 minute" remaining on the quiz and the Timer will blink for several seconds:

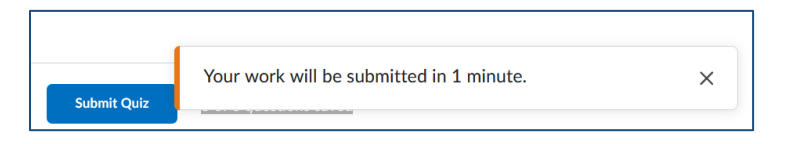

- 5 minutes remaining: only available on quizzes with a 10 minute or longer quiz time limit
- Half of the elapse time: only available on quizzes with a 20 minute or longer quiz time limit
- For auto-submit quizzes, when the time left reaches 0, it will display the "**Time Left: Time's Up!**" message. The quiz is then auto-submitted:

| 20.23.7 Quiz 1 |                                           | Time's up! X |
|----------------|-------------------------------------------|--------------|
|                |                                           |              |
| Page 1:        | Question 1 (1 point) Saved</th <th>*</th> | *            |
| 1              | Capital of UK                             |              |

• Upon auto-submission, the quiz result page will display:

| 20.23.7 Quiz 1<br>Vour work has been saved and submitted<br>Written Jul 19, 2023 3:03 PM - Jul 19, 2023 3:05 PM • Attempt 3 of Unlimited | Time's up! | × |
|----------------------------------------------------------------------------------------------------|------------|---|
| Auto-grading in progress<br>This may take up to 5 minutes                                                                                | Refresh    |   |
| Done                                                                                                    |            |   |

 Initially, even with auto-graded quizzes, the attempt score/overall grade will show as "Auto-grading in progress". Choosing "Done" and viewing the attempt will also show "autograding in progress".

Within a few seconds, the grade should appear (and move to the gradebook if connected). Students can use the Refresh option to see the attempt score/questions.

#### • Improvements to the Quiz Results View

 Instructors can customize the quiz results messaging/display in the new quiz creation experience under Evaluation & Feedback: edit the primary view as well as add additional views (like in previous functionality):

| K Back to Manage Quizzes         20.23.7 Quiz 1                                                                                         |      | ,                                                        |
|----------------------------------------------------------------------------------------------------|------|----------------------------------------------------------|
| Edits will only impact future attempts Details                                                                                          | ×    | Unlimited attempts allowed                               |
| Name*                                                                                                    |      | Evaluation & Feedback                                    |
| 20.23.7 Quiz 1                                                                                                    |      |                                                          |
| Grade Out Of         Due Date           1 point         ♀ In Grade Book ➤ ♀         健 8/30/2023         11:59 PM                        |      | Auto-publish attempt results immediately upon completion |
| Description                                                                                                    |      | Synchronize to grade book on publish                     |
| This is 20.23.7 Ouiz 1 description<br>Customize Quiz Results Displays                                                                   | ין   | When published, display to learners:      Attempt grade  |
| Qu When published, display to learners: 📀                                                                                               | /iew | and All questions, with correct answers                  |
| Primary View                                                                                                    |      |                                                          |
| Grade<br>Attempt grade displayed for evaluated questions                                                                                | S 1  | Customize Quiz Results Displays                          |
| Questions         Answers         Learner's Responses           All questions displayed         All answers displayed         Displayed | ~    | Learning Objectives                                      |
| Edit View                                                                                                    | int  | Manage Learning Objectives                               |
| S:                                                                                                    | _    |                                                          |
| + Additional View                                                                                                    |      |                                                          |

• By editing the default view (click the Edit View button), instructors can add a custom message as well as choose how questions/answers display to students:

| ustomize Quiz Results Displays                                                                                                    |            |    |     |             |     |    | × |
|----------------------------------------------------------------------------------------------------|------------|----|-----|-------------|-----|----|---|
| /hen published, display to learners: 🛛 🙆                                                                                               |            |    |     |             |     |    |   |
| Primary View                                                                                                    |            |    |     |             |     |    |   |
| Your work has been saved and sub                                                                                                    | mitted     |    |     |             |     |    |   |
| Custom Message                                                                                                    | <u> </u>   | ≡~ | ≣ ~ | ▶   <br>0 8 | + ~ | 53 |   |
| You quiz has been submitted successfully. Make sure to study for your F                                                                | inal Exam! |    |     |             |     |    |   |
| Grade<br>✓ Display attempt grade for evaluated questions<br>Questions<br>All questions<br>✓                                            |            |    | -   |             |     |    |   |
| Show the correct answers to the displayed questions                                                                                    |            |    |     |             |     |    |   |
| <ul> <li>Show the learner's grade for the displayed questions</li> <li>Show the learner's grade for the displayed questions</li> </ul> |            |    |     |             |     |    |   |
|                                                                                                    |            |    |     |             |     |    |   |

2. Synchronous Quizzes

#### **Instructor View**

The new addition of synchronous quizzes enables instructors to set up a quiz where the quiz timer starts on the start date for all course students rather than when the student launches the quiz (asynchronous). The quiz timer then ends for all students *at the same time* and will auto submit if that option is selected.

Synchronous quizzes must have a start date/time, which is located under the **Availability Dates & Conditions** section.

NOTE: The due date is disabled for synchronous quizzes. The End Date is only needed if the quiz will NOT be set to auto-submit.

- In Quizzes on the Manage Quizzes tab, click an existing or create New Quiz
- On the Quiz Creation screen under Availability Dates & Conditions, set up the Start Date

| K Back to Manage Quizzes 20.23.7 Quiz 1          |                                    |
|--------------------------------------------------|------------------------------------|
| Edits will only impact future attempts Details X | Availability Dates & Conditions    |
| Name *                                           | Start Date                         |
| 20.23.7 Quiz 1                                   | 🛗 7/24/2023 10:00 AM               |
| Grade Out Of Due Date                            | End Date                           |
| 1 point   Y In Grade Book V Ø                    | ₩/D/YYYY                           |
| Description                                      | Add availability dates to Calendar |
| This is 20.23.7 Ouiz 1 description               | Release Conditions                 |

- Click to expand the Timing & Display section
- Check the Set time limit checkbox, enter a Time Limit in minutes
- Click the Timer Settings link

| Back to Manage Quizzes 20.23.7 Quiz 1                                                   |             |                                                                                    |
|-----------------------------------------------------------------------------------------|-------------|------------------------------------------------------------------------------------|
| Edits will only impact future attempts                                                  | Details X   | Availability Dates & Conditions                                                    |
| 20.23.7 Quiz 1<br>Grade Out Of Due Date<br>1 point   ♀ In Grade Book ✔ ❷<br>Description |             | Timing & Display                                                                   |
| This is 20.23.7 Quiz 1 description Questions                                            | Eq. Preview | 10   minute(s)     Asynchronous     Auto-submit when time is up     Timer Settings |

• In the Timing dialog, under Quiz Start, select Synchronous: Timer starts on the start date:

| Timing                                                                                                    | × |  |
|----------------------------------------------------------------------------------------------------|---|--|
| Quiz Start Asynchronous: Timer starts when the learner launches the quiz                                                                           |   |  |
| <ul> <li>Synchronous: Timer starts on the start date</li> <li>Start Date 10:00 AM, Jul 24 2023</li> <li>Time's Up 10:10 AM, Jul 24 2023</li> </ul> |   |  |
| When The Time Limit Expires                                                                                                    |   |  |
| Automatically submit the quiz attempt                                                                                                    |   |  |
| Flag as "exceeded time limit" and allow the learner to continue working                                                                            |   |  |
| O Do nothing: the time limit is not enforced                                                                                                    |   |  |
|                                                                                                    | 1 |  |
| OK Cancel                                                                                                    |   |  |

• Then set up an option under When The Time Limit Expires.

#### **Student View**

Students can navigate to the quiz details page but cannot open the quiz until the start date/time.

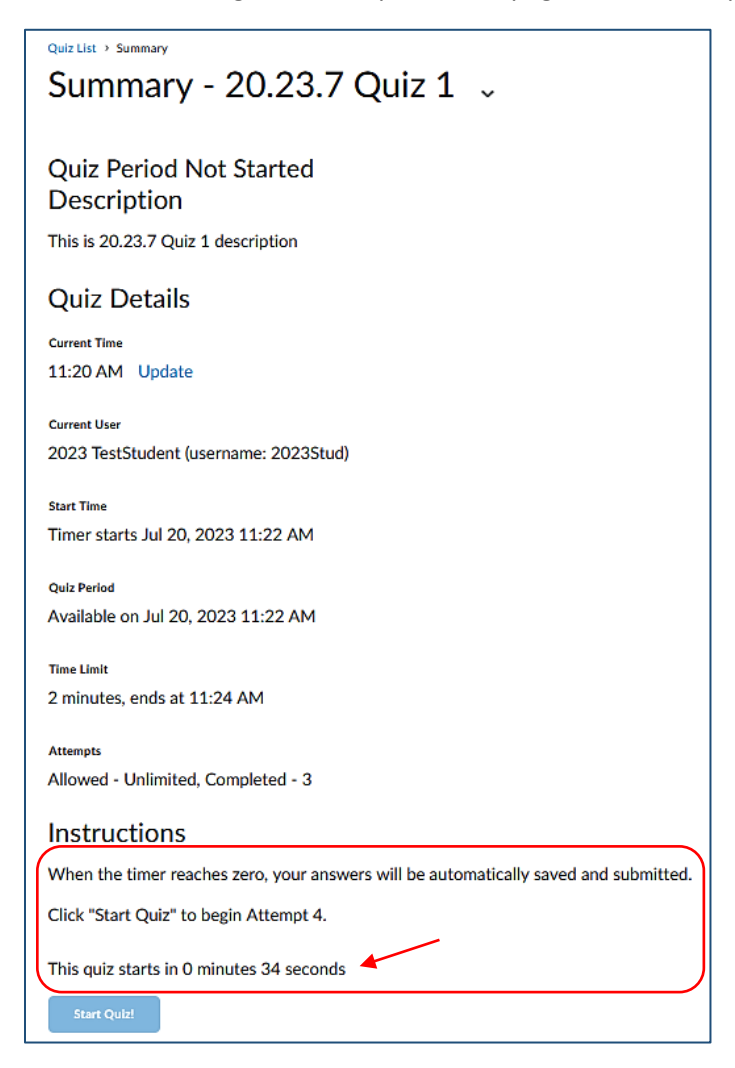

NOTE: Students can only open the quiz at the start date and during the time limit period. Once the time limit period has expired, they cannot open the quiz.

With an auto-submit quiz, if students open the quiz after the start time but within the time limit, they are only allowed what time is left in the quiz.

| 20.23.7 Quiz 1   |                                    | 0:01:07 remaining X |
|------------------|------------------------------------|---------------------|
| Page 1:          | Question 1 (1 point)               | (                   |
| 1                | Capital of UK                      |                     |
|                  | Dublin                             |                     |
| Quiz Information | 🔵 l don't know                     |                     |
|                  | OLondon                            |                     |
|                  | Amsterdam                          |                     |
|                  |                                    |                     |
|                  | Submit Quiz 0 of 1 questions saved |                     |

For example, a synchronous quiz set to auto-submit has a start time of 1:00 pm. The time limit is 5 mins. Students can open the quiz at exactly 1:00 pm. If a student opens it at 1:04 pm, he/she is only allotted 1 min to take the quiz (reflected in the quiz Timer in the upper right corner).

# Q & A

## 1. How does New Timing Improvements work with extended timing/Special Access?

Instructors can give special access (a different time window, different time limit or both) to asynchronous and/or synchronous quizzes.

- Asynchronous:
  - If the quiz is auto-submitting, it will auto-submit after the special timing for that student.
     Example: If the class time limit is 5 min and a special access student has 10 min, the quiz will auto-submit for everyone at 5 min and for the special access student at 10 min.

## • Synchronous:

- Auto-submit works the same as with asynchronous and is based upon the time limit given in the special access area.
- With a special access date, the quiz Timer will start at that time (and if the student enters late, he/she will only have what time is left). For example: The class is starting on 7/1 at 11 am and a special access student is starting at 7/2 at 11 am. The quiz will open for the student at 7/2 at 11 am, and if the student opens it after that, he/she will only have what time is left.

## 2. How does New Timing Improvements work with extending timing/special access?

In addition to giving special access for a date window and time limit, instructors can also grant a special time limit expiring behavior (and choose it to not be auto-submit):

|  |  | 9 |
|--|--|---|
|  |  |   |
|  |  |   |

| Add Special Access to Quiz - 20.23.7 Quiz 1                                                                                         |            |       |            |           |  |  |  |
|----------------------------------------------------------------------------------------------------|------------|-------|------------|-----------|--|--|--|
| Timing                                                                                                    |            |       |            |           |  |  |  |
| Override time limit<br>Original time limit: 2 minute(s)                                                                             |            |       |            |           |  |  |  |
| Set time limit     No time limit                                                                                                    |            |       |            |           |  |  |  |
| New Time Limit                                                                                                    | Multiplier |       | Extra Time |           |  |  |  |
| 10 mi                                                                                                    | inute(s) 5 | times | 8          | minute(s) |  |  |  |
| <ul> <li>Override behavior when time limit is exceeded</li> <li>Original behavior: Automatically submit the quiz attempt</li> </ul> |            |       |            |           |  |  |  |
| When The Time Limit Expires                                                                                                    |            |       |            |           |  |  |  |
| Automatically submit the quiz attempt                                                                                               |            |       |            |           |  |  |  |
| Flag as "exceeded time limit" and allow the learner to continue working                                                             |            |       |            |           |  |  |  |
| O Do nothing: the time limit is not enforced                                                                                        |            |       |            |           |  |  |  |
| Save Car                                                                                                    | ncel       |       |            |           |  |  |  |

#### 3. How does a student know if a quiz is synchronous or asynchronous?

There is no an obvious way to let students know about it:

- Both types of quizzes are visible in the quizzes list
- Synchronous quizzes would have the countdown as to when the quiz opens, but this is the only indicator.

Perhaps, a good way is to inform students via the quiz Description or via a course announcement. Or an instructor can create two quiz **categories**: Synchronous and Asynchronous for each type of quizzes.

- 4. If the synchronous quiz timing is only based on a start date and a time limit, why is there an option for putting in a due date and/or an end date?
- If the quiz is set to auto-submit, there is no a need for s due/end date because the quiz will submit once the time is up.
- If the quiz is set to be flagged as late and/or no changes and to allow students to continue working, technically students could run out of time but keep working until the quiz closes at the end date.

#### 5. Is it possible to create a quiz without a time limit?

Yes, instructors should not check "Set Time Limit". This would result in an asynchronous quiz that would be a manual submit (no option to auto-submit)